## Pentru a vă înscrie pe Google Classroom este nevoie de un cont Google (Gmail).

## Puteți folosi și aplicația pentru mobil, însă doar pentru mesaje text.

| Google google classroom                                                                                                    | Videoclipuri 🗉 Știri : Mai multe Setări Instrumente                                                                                                    | Căutare sigură activată                                                                                                    |
|----------------------------------------------------------------------------------------------------|----------------------------------------------------------------------------------------------------|----------------------------------------------------------------------------------------------------|
| Aproximativ 823.000.000 rezultate (0,44 secunde)<br>classroom.google.com  Google Classroom<br>Sign in, Use your Google Acceant. Email or phone. Forgot email? Type the text you hear or see.<br>Not your computer? Use a private browsing window to sign in.<br>Ați accesat această pagină de 5 ori. Ultima accesare: 13.06.2020<br>Classroom.google.com<br>Google worked with educators<br>across the country to create<br>Boogle worked mith educators<br>Coreate | Image: Second Second |                                                                                                    |
| GO TO GOOGIE Classroom<br>Use your Google Account. Email or<br>phone. Forgot email? Type the<br>Mai multe rezultate de la google.com<br>play.google.com > store > apps > details ><br>GOOGIE Classroom – Aplicații<br>Classroom este un serviciu gratuit pentru<br>un Cont Google personal. Classroom îi<br>**** Evaluare: 3,8 - 128.997 de vol                                                                                                    | Google worked with educators<br>across the country to create<br>id=com.goog •<br>i pe Google Play<br>u scoli. organizații non-profit și orice persoană care are<br>ajută pe cei care<br>turi - Gratuită - Android - Educațional                                                                                                    | Aplicație<br>Google Classroom este un serviciu web gratuit, dezvoltat de Google<br>pentru școli, care își propune să simplifice crearea, distribuirea și<br>clasificarea sarcinilor într-un mod care să nu implice hârtia. Scopul<br>principal al clasei Google este de a eficientiza procesul de partajare<br>a fișierelor între profesori și elevi. Wikipedia<br>Data lansării inițiale: 12 august 2014<br>Sistem de operare: iOS; Android; web browser<br>Tip: Educație |

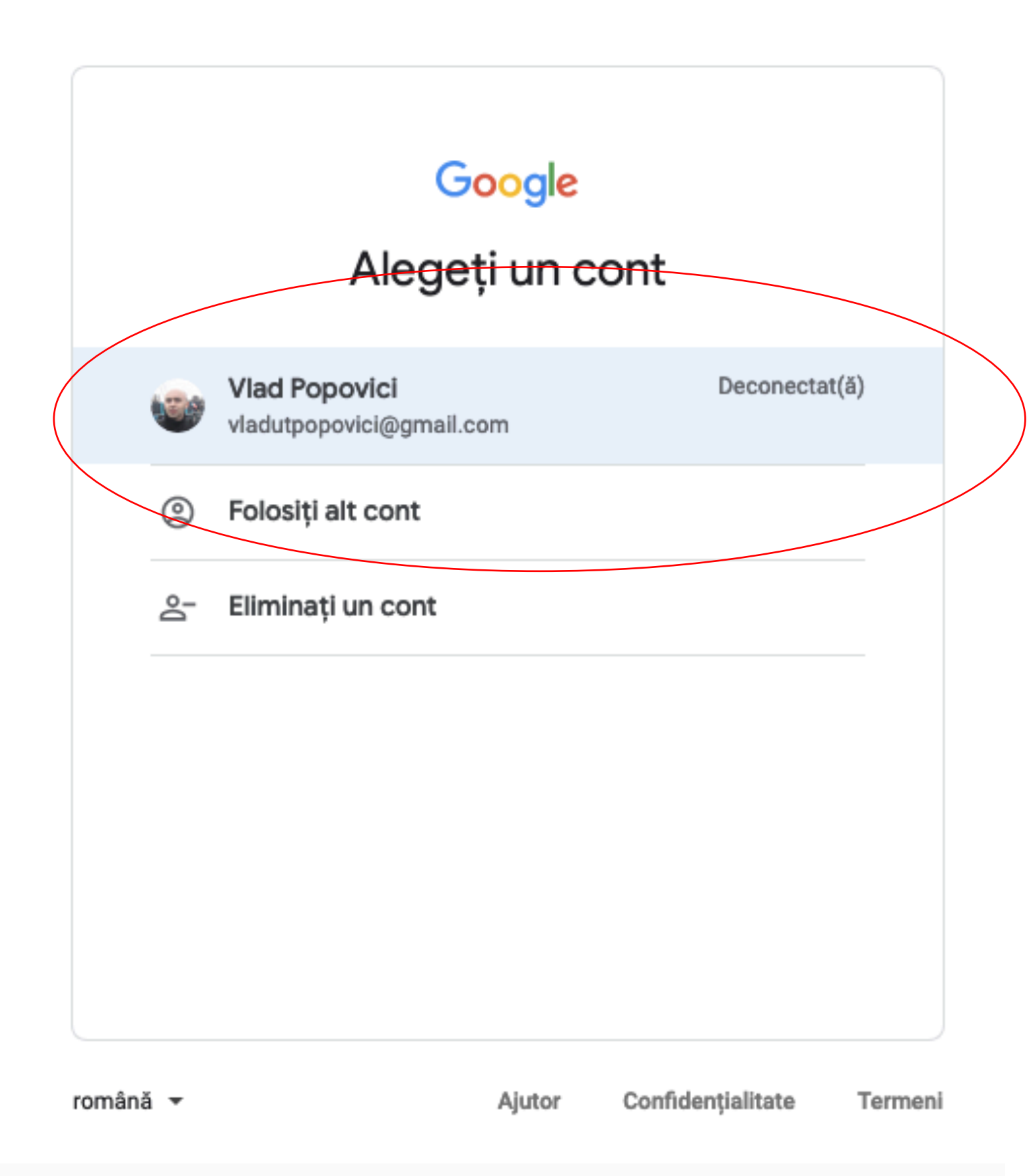

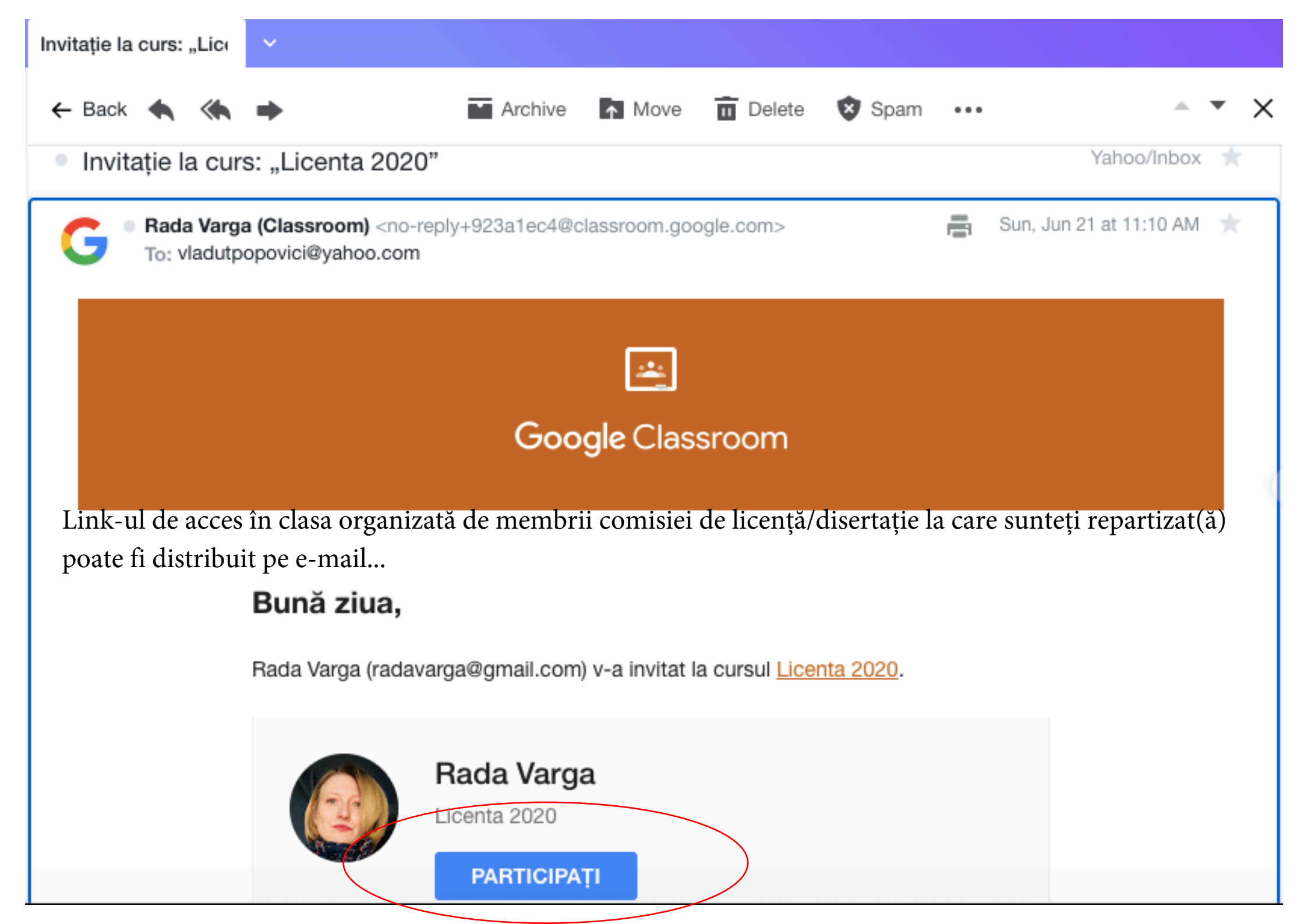

## ...sau poate fi înlocuit de un cod de clasă.

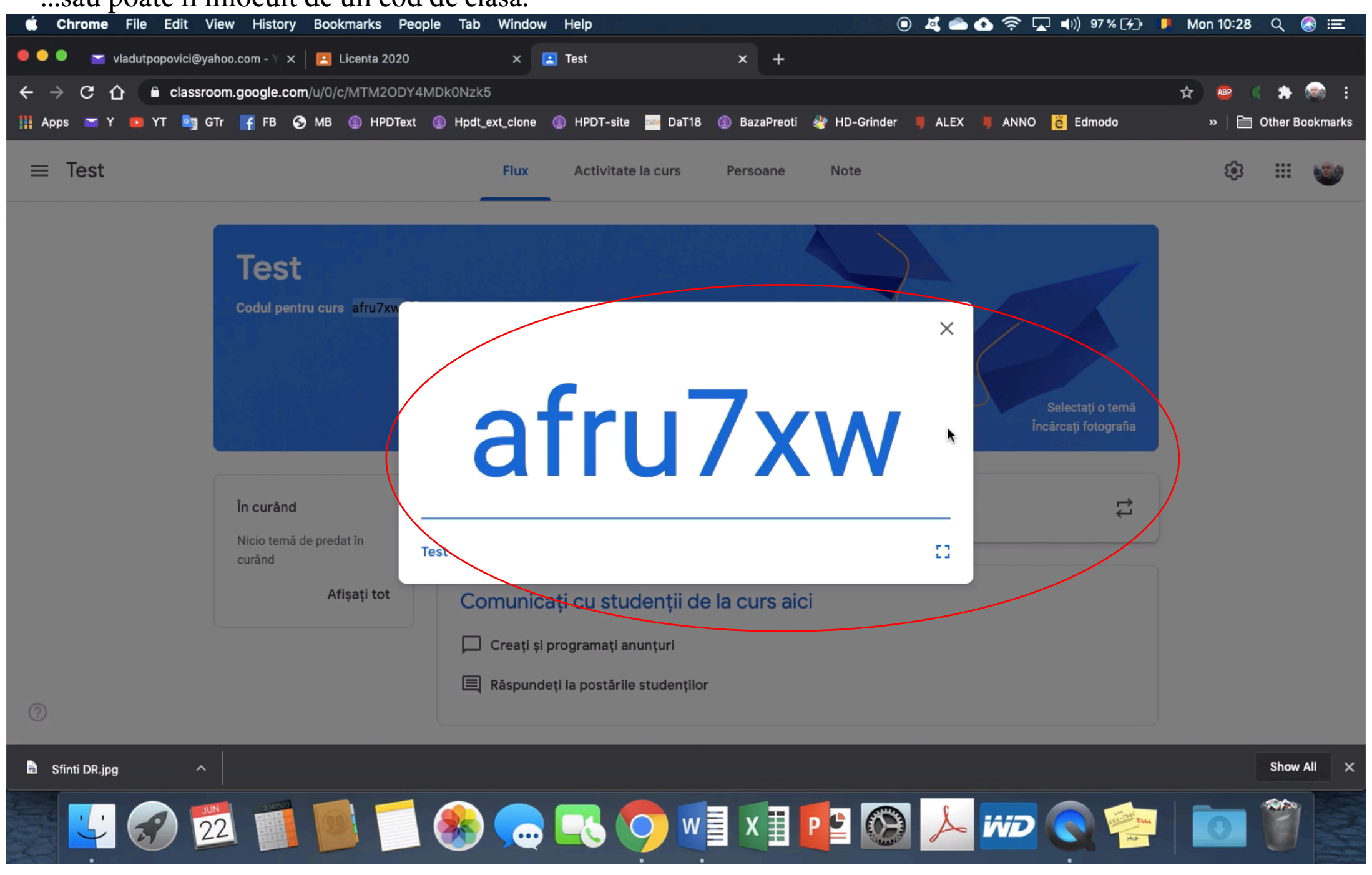

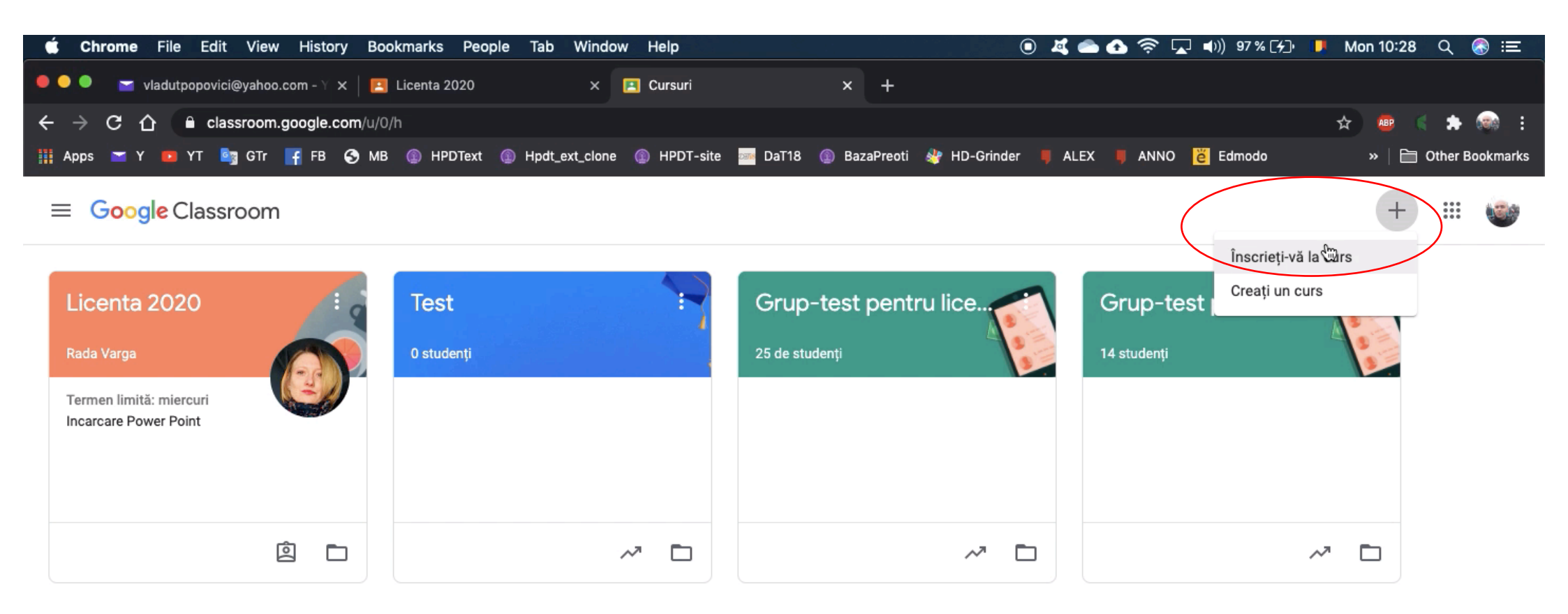

Dacă ați primit un cod de clasă, accesați butonul din partea dreapta sus a interfeței (+) și alegeți opțiunea "înscrieți-vă la curs".

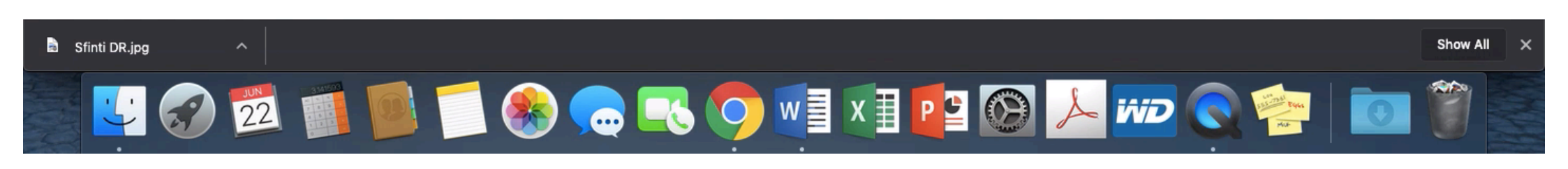

0

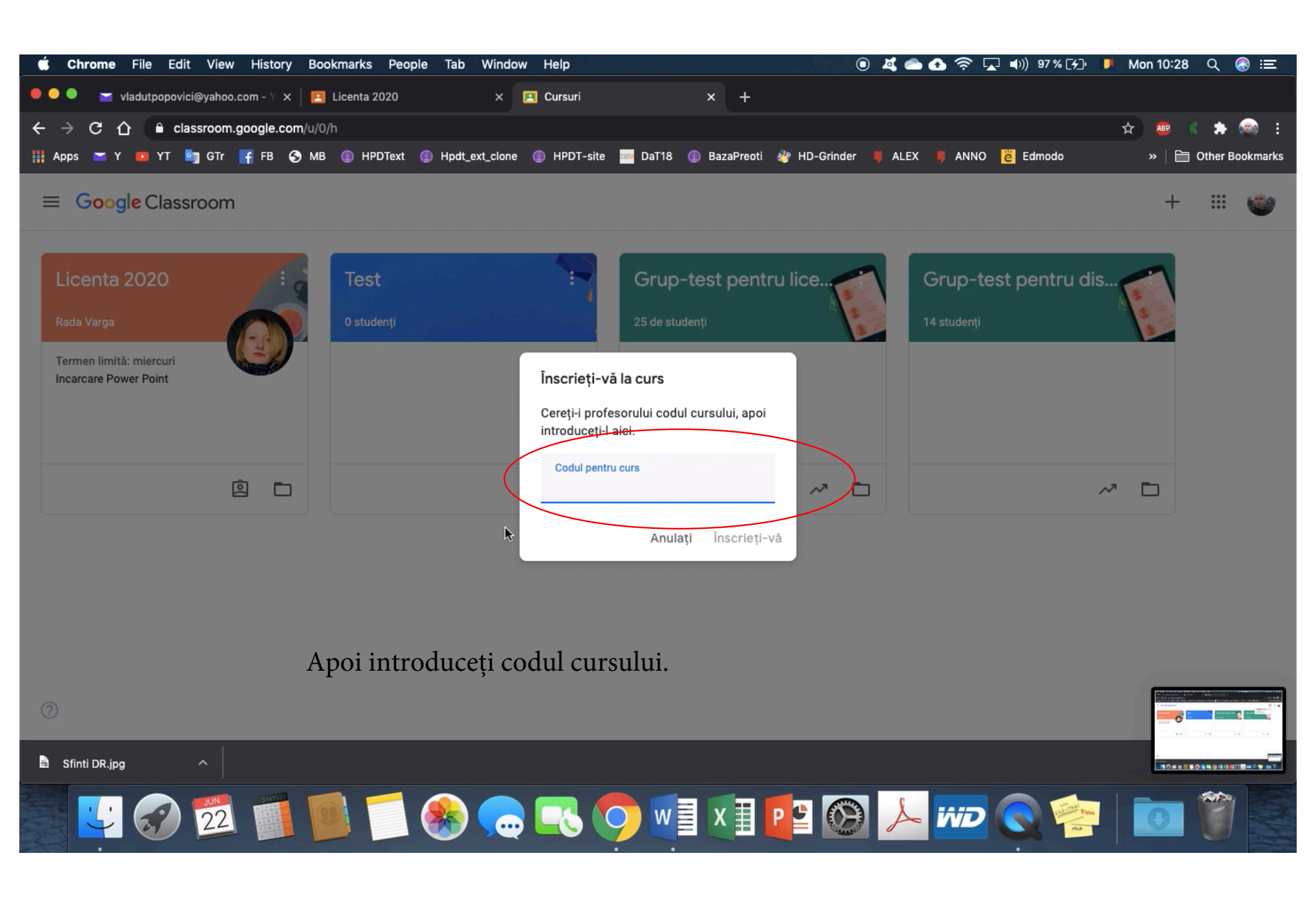

Pe interfața principală a Google Classroom (Flux) puteți scrie și primi mesaje vizibile de către toți membrii clasei.

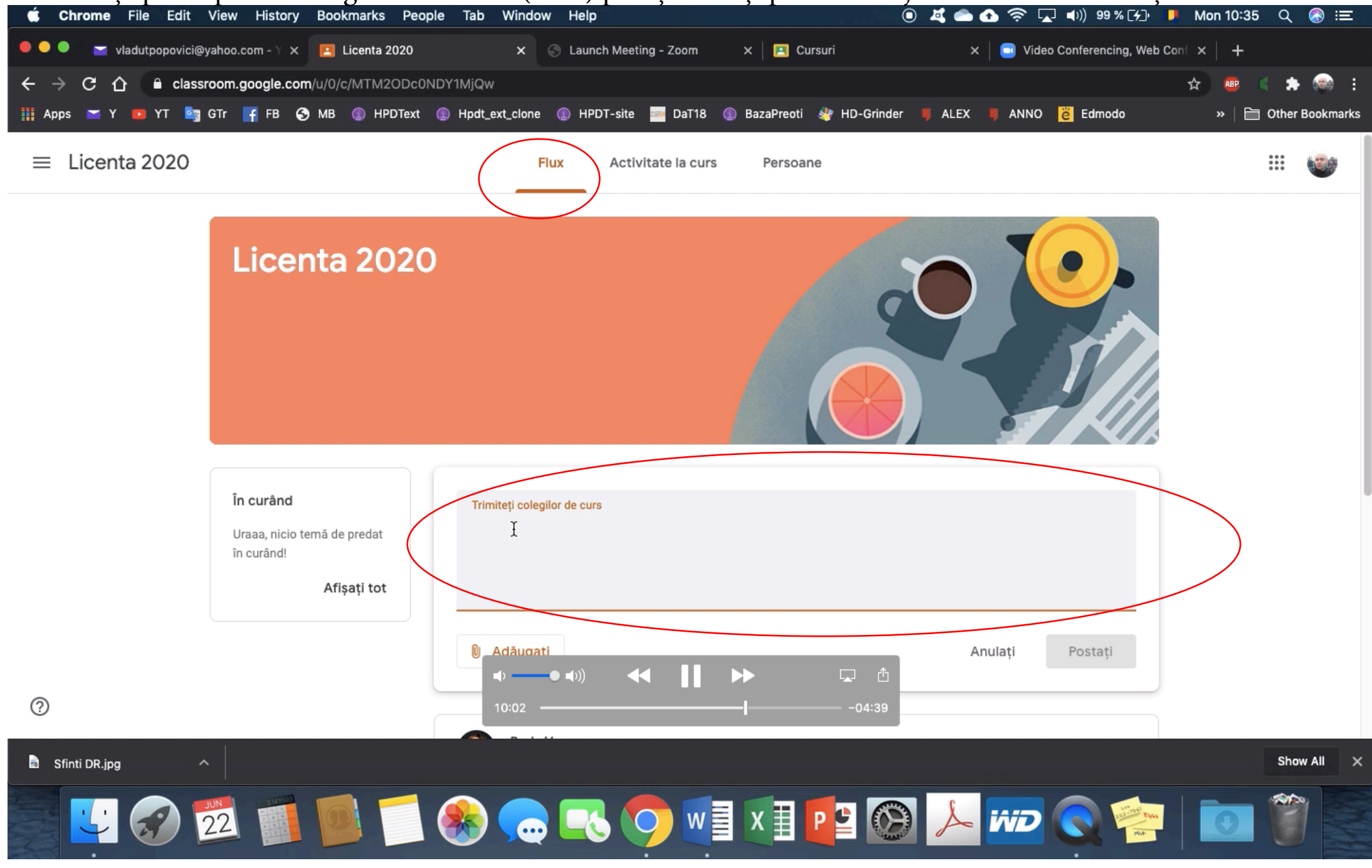

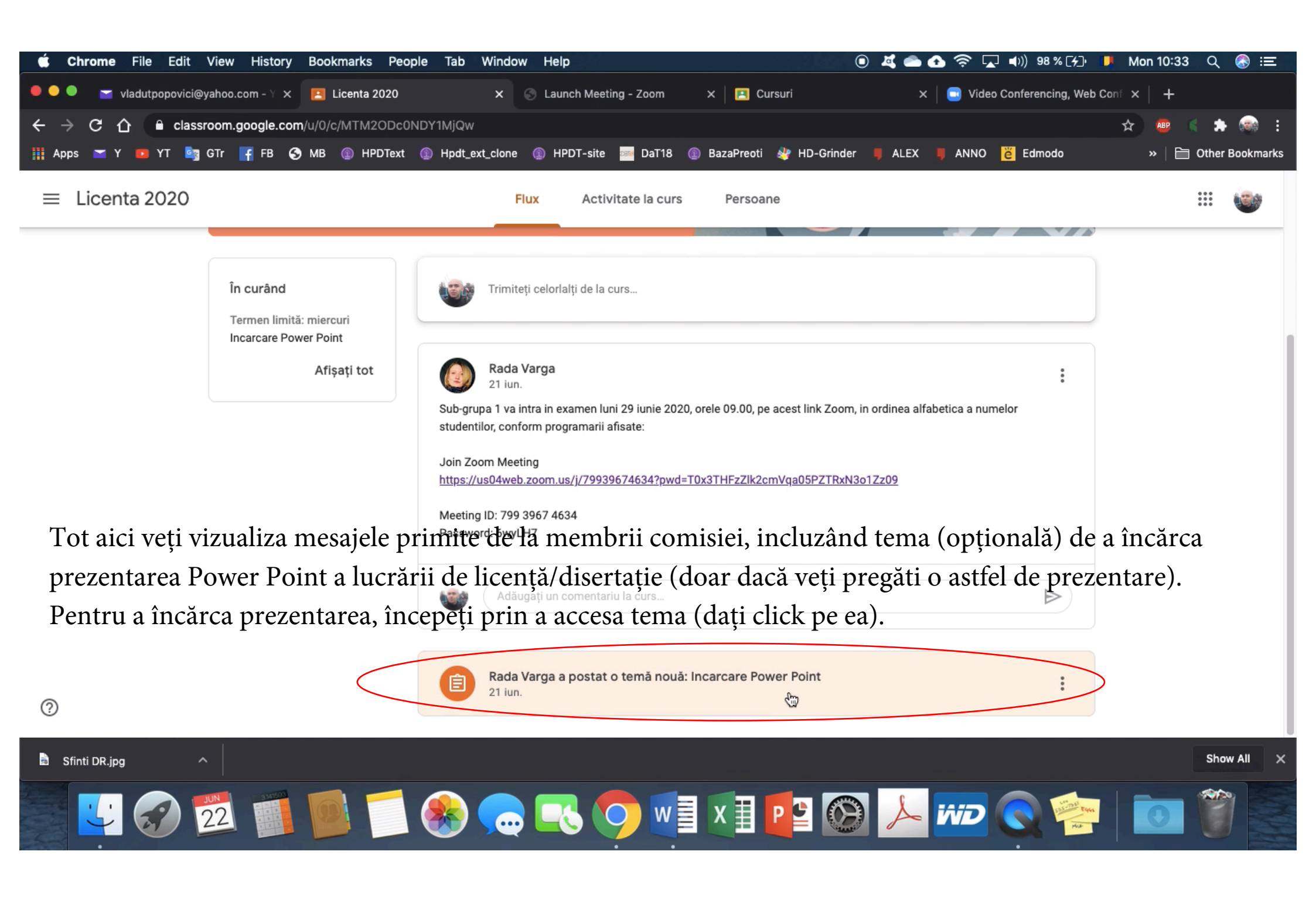

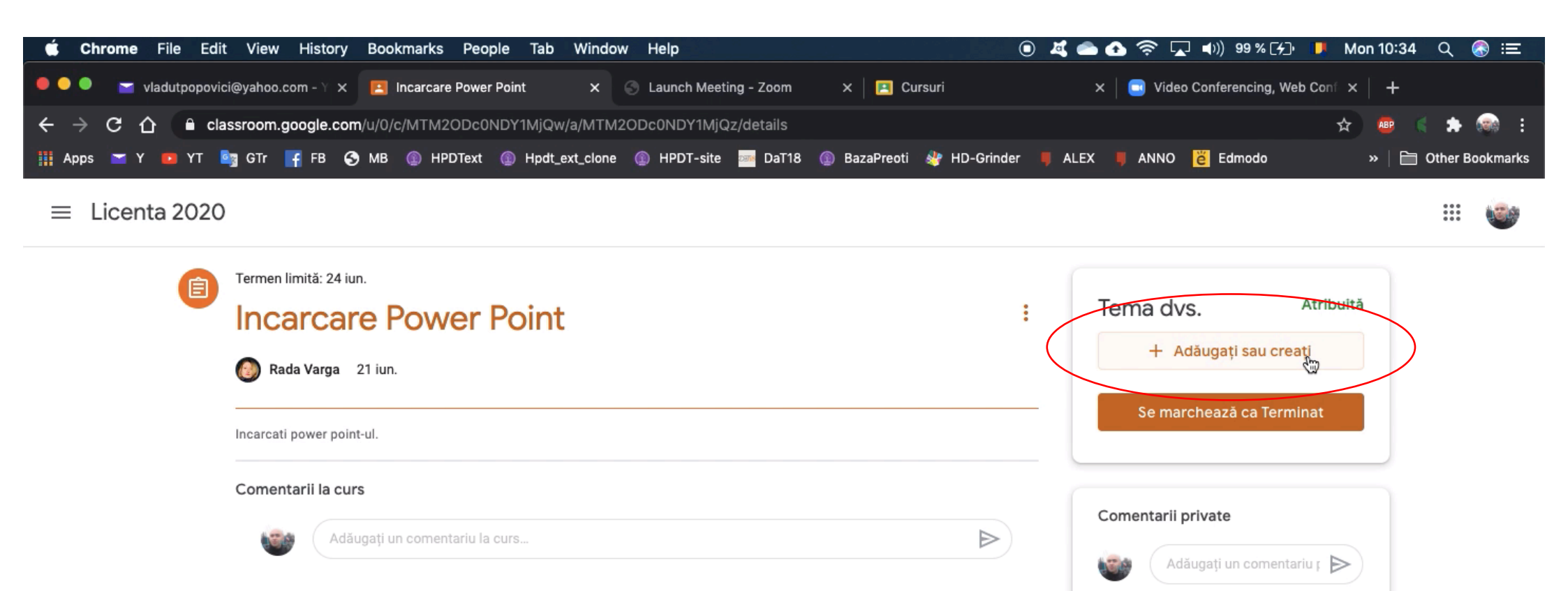

Apoi, după ce ați intrat în interfața de răspuns, alegeți opțiunea "Adăugați sau creați".

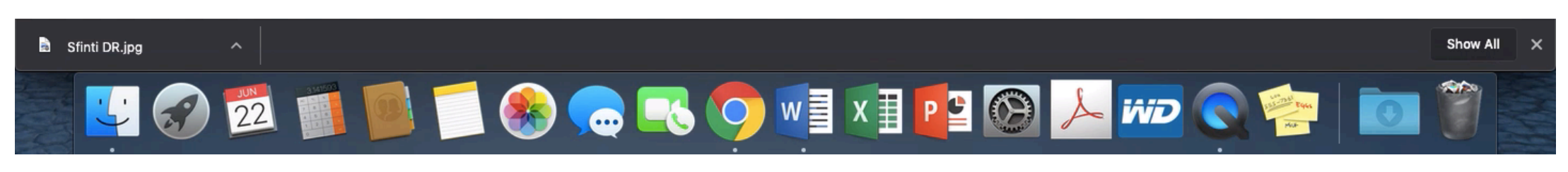

2

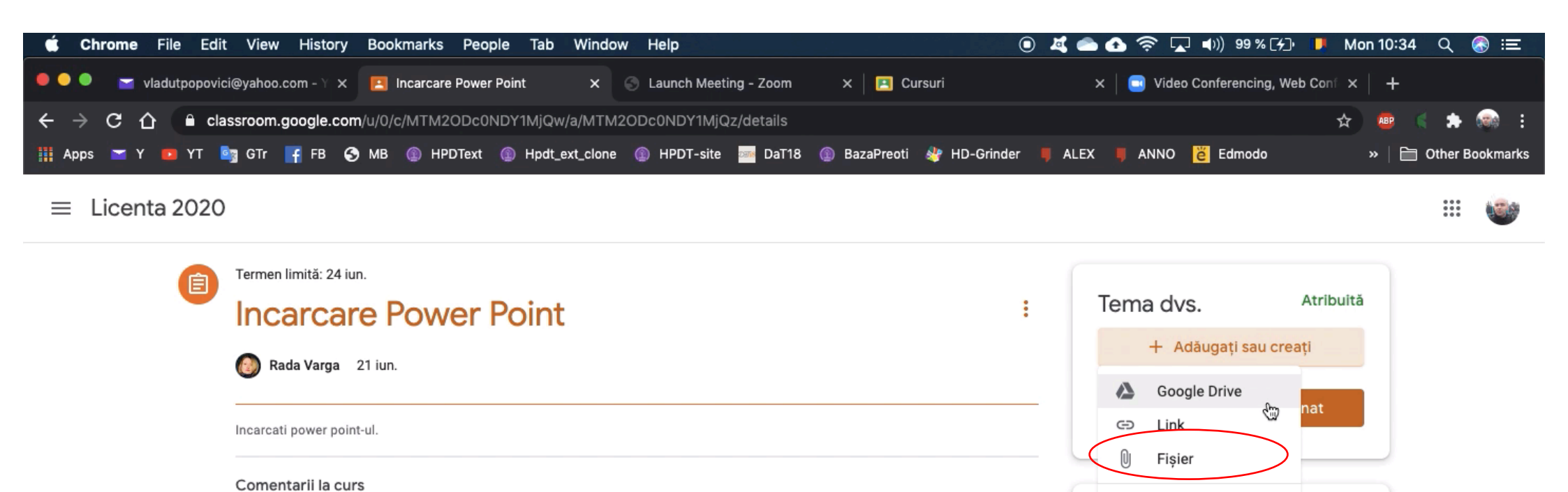

Creati

Documente

Prezentări Foi de calcul

Desene

ju p 🖻

 $\triangleright$ 

Selectați opțiunea "Fișier". Selectați fișiere de pe calculator.

Adăugați un comentariu la curs..

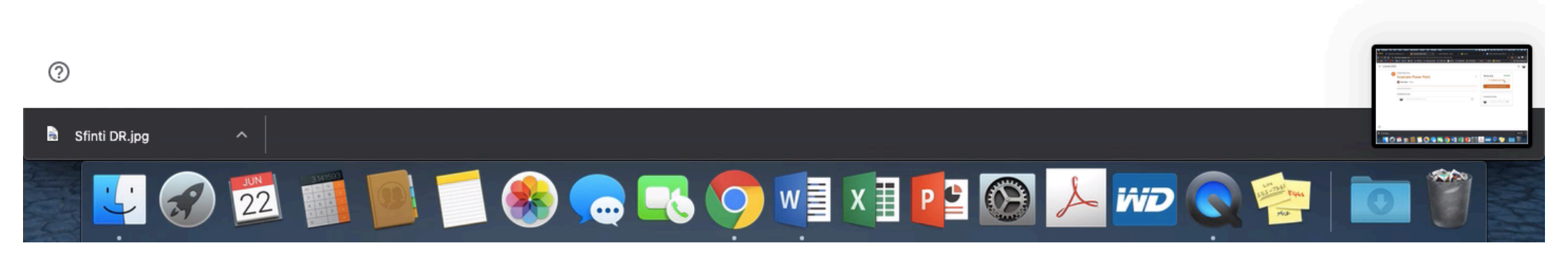

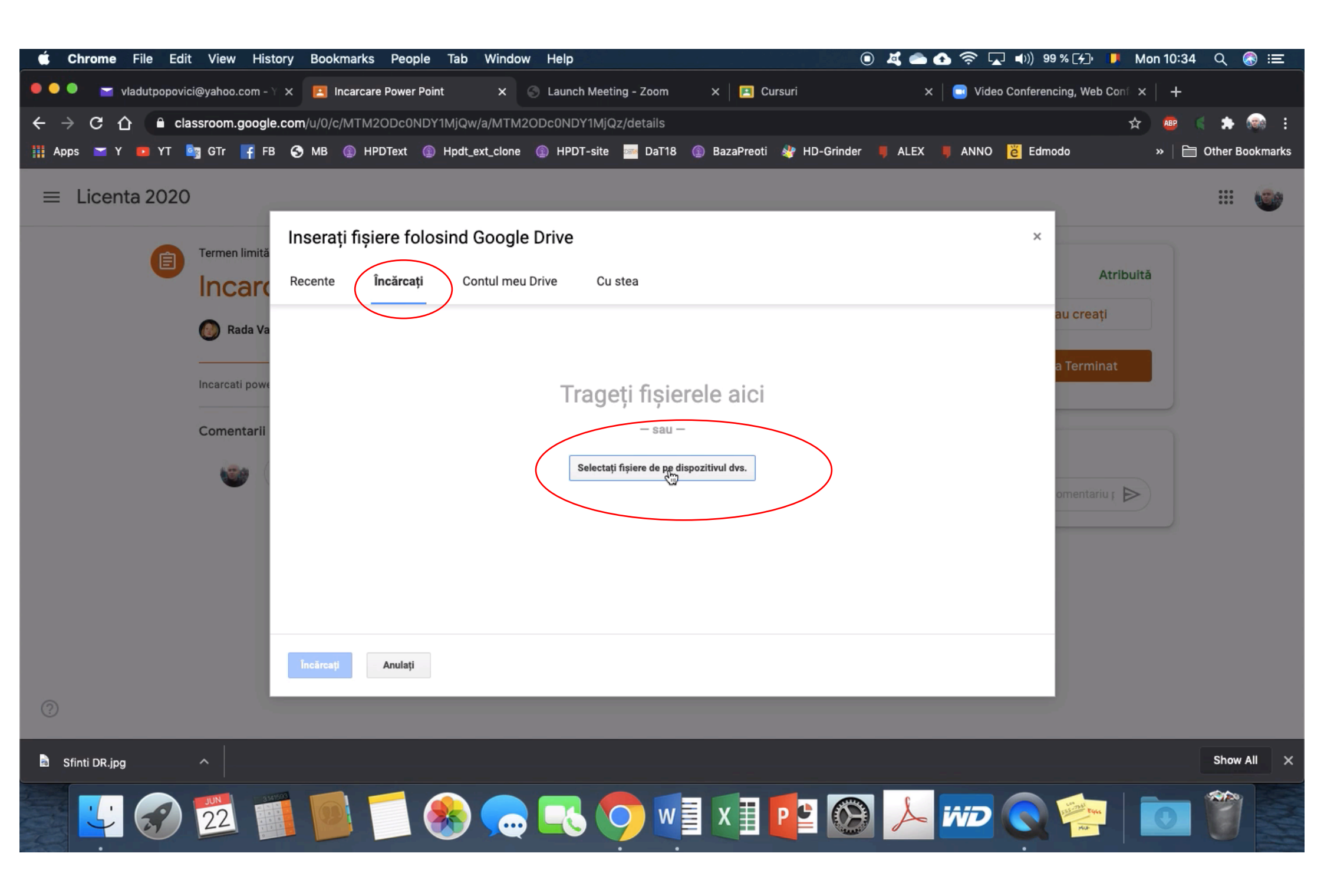

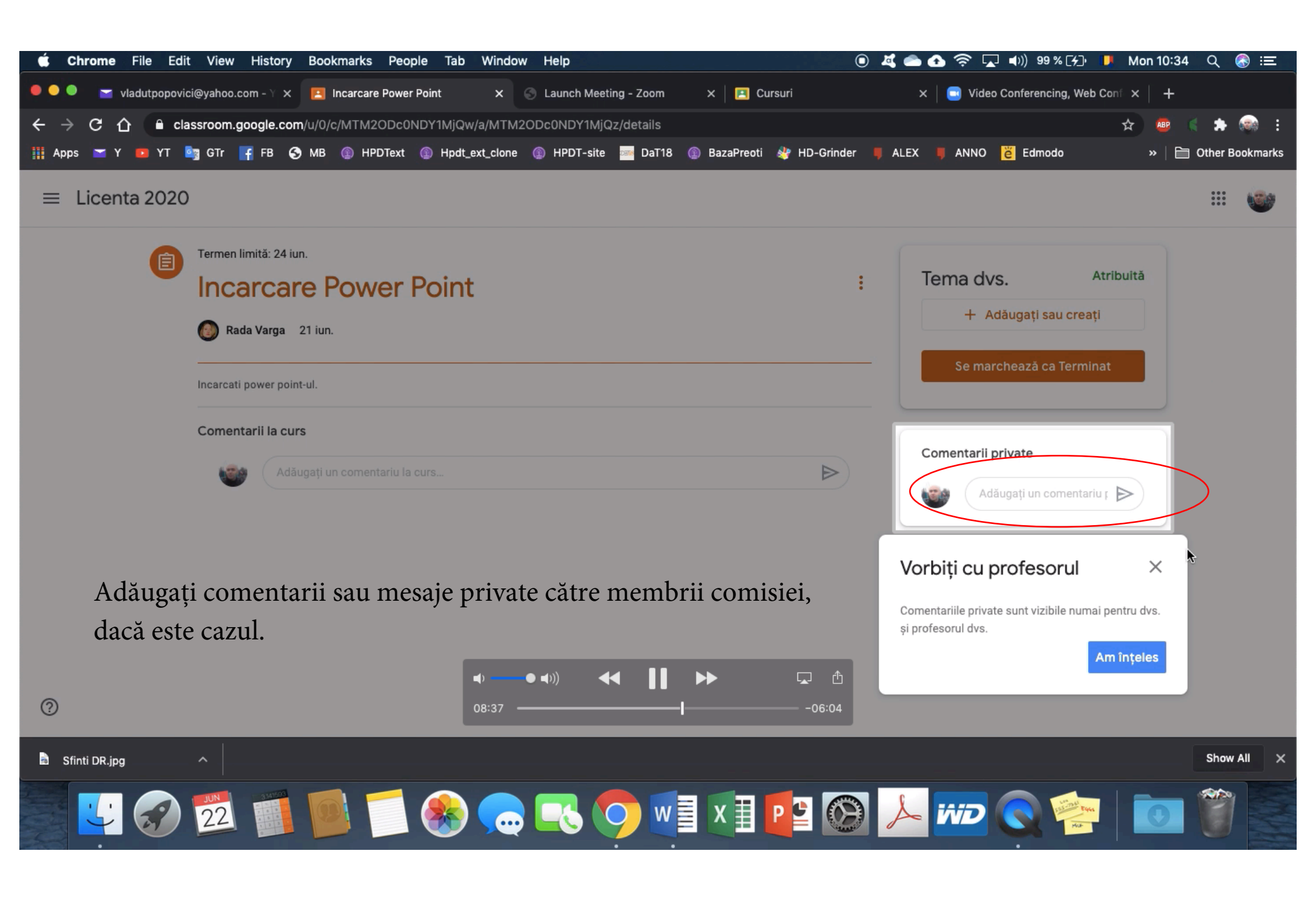

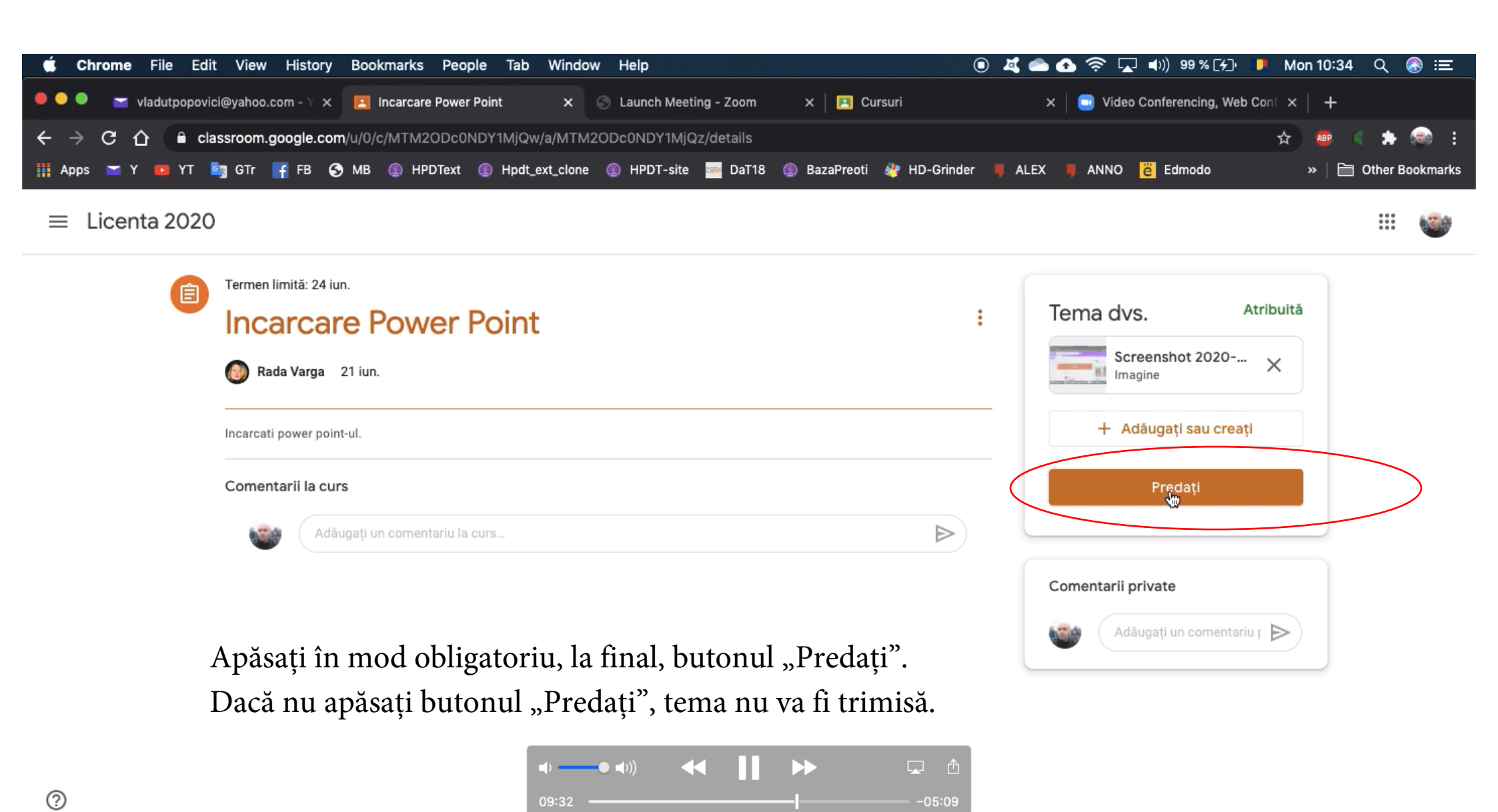

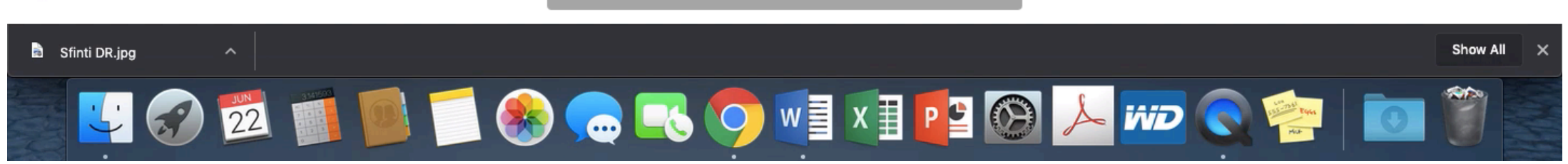

Tot pe interfața principală (Flux), pe lângă teme, veți primiși mesajul cu link-ul către examenul pe Zoom.

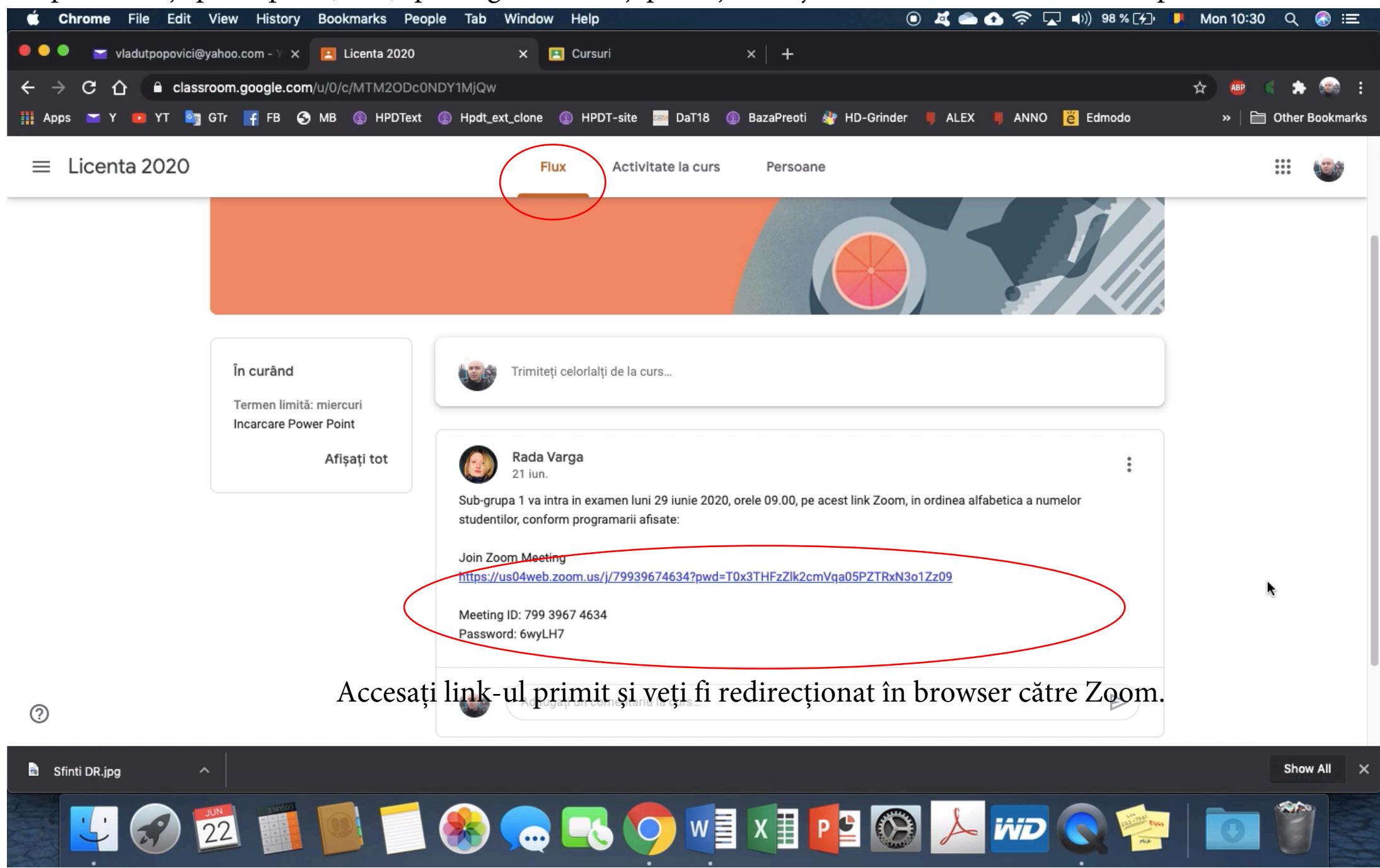

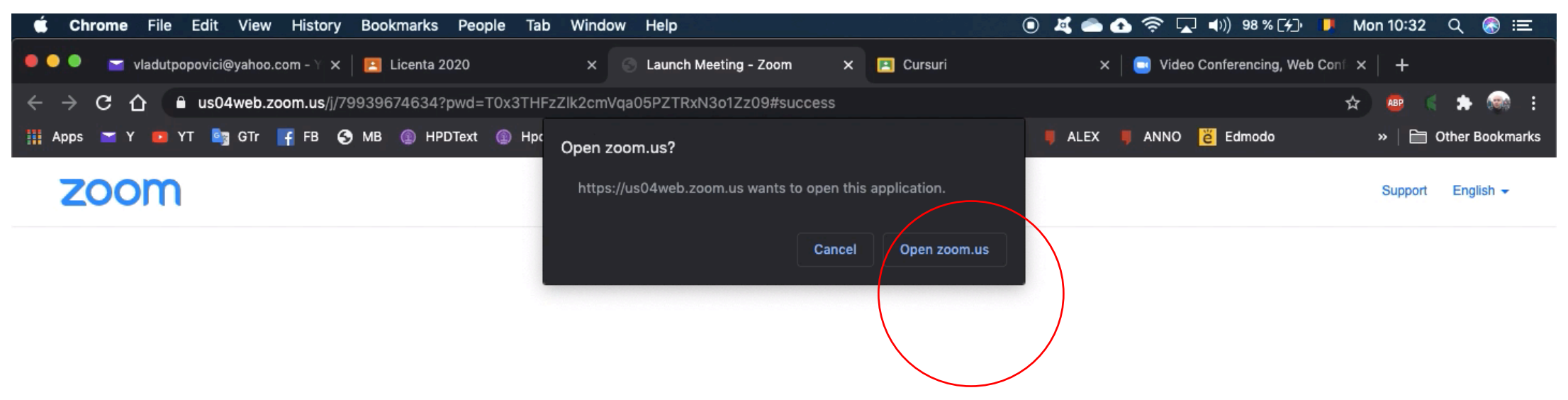

Odată redirecționat pe pagina Zoom, veți fi întrebat(ă) dacă doriți deschiderea linkului cu aplicația. When system dialog prompts, click **Open zoom.us**.

Ateĥție: trebuie să aveți alicația Zoom instalată înainte de putea accesa convorbirea! Pentru aplicația Zoom consultațo Ghidul Zoom destinat studenților.

If you have Zoom Client installed, launch meeting. Otherwise, download and run Zoom.

If you cannot download or run the application, join from your browser.

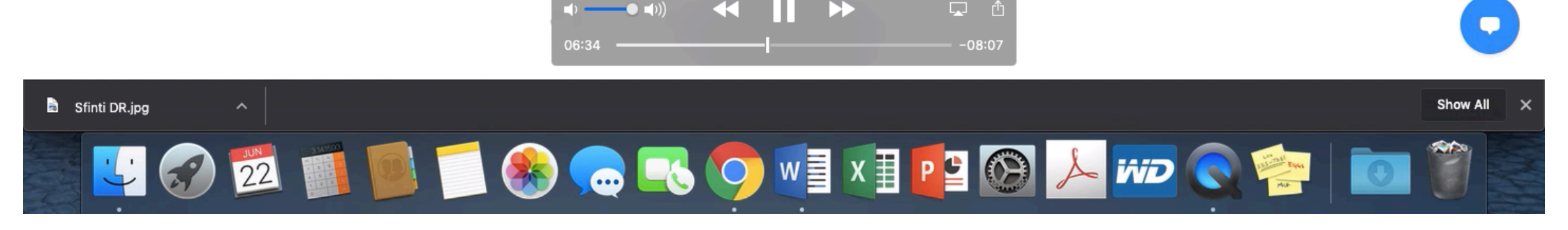

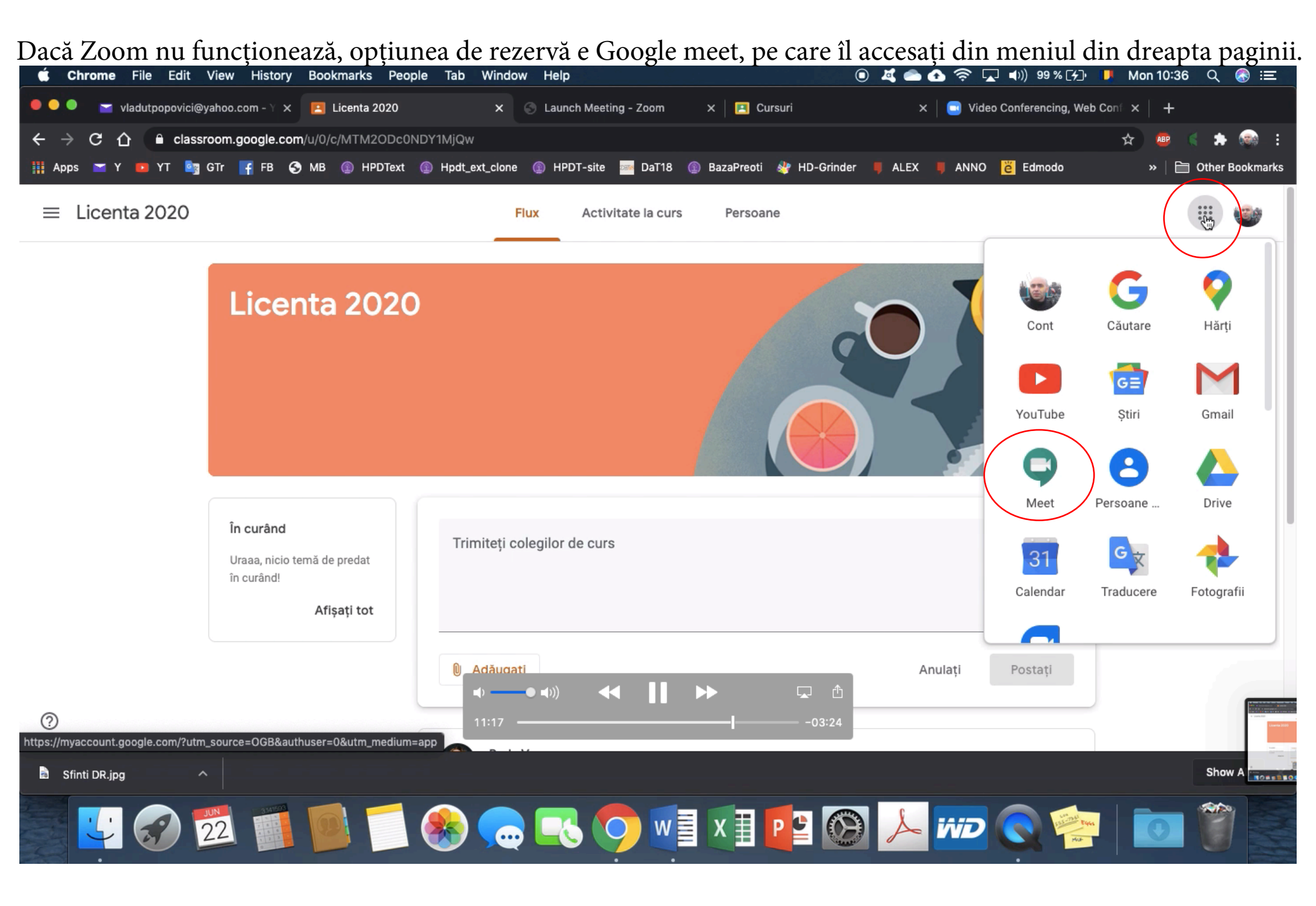

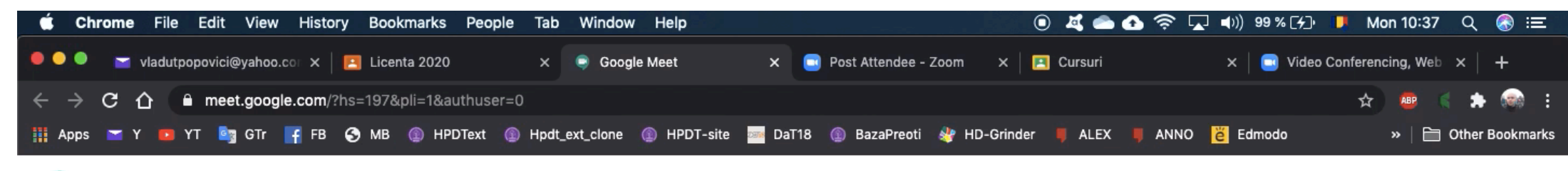

**Google** Meet

Odată redirecționat către Google meet (pentru care folosiți același cont ca și pentru Google classroom), vă puteți conecta la convorbirea pentru examen folosind codul întâlnirii trimis de profesorul care organizează convorbirea.

## Întâlniri video premium. Acum gratuite pentru toată lumea.

Am reproiectat Google Meet, serviciul pe care l-am creat pentru întâlniri de companie în siguranță. Acum, este gratuit și disponibil pentru toată lumea.

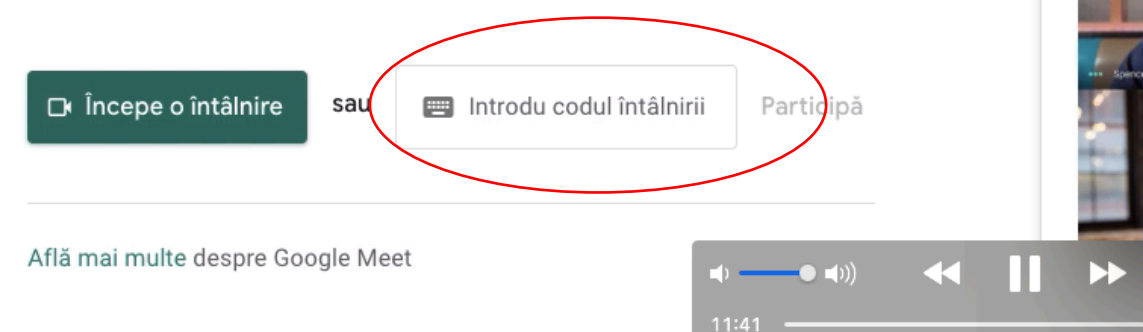

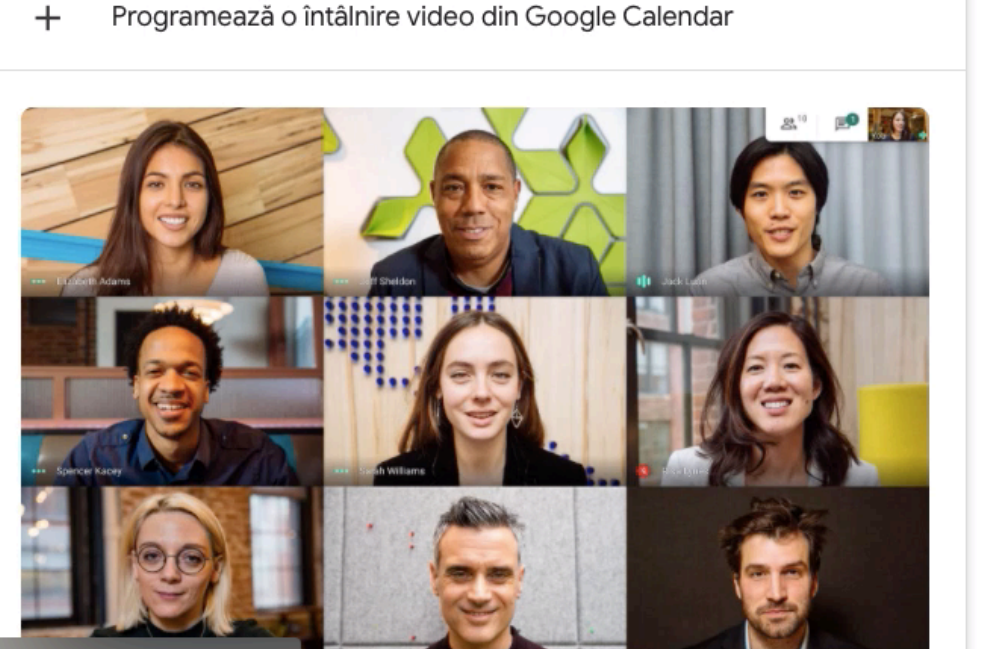

(?)

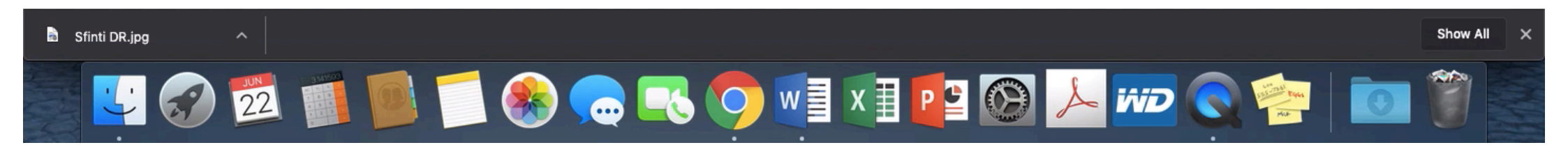

-03:00